## Transizioni personalizzate

Creare le proprie transizioni personalizzate per i propri progetti. Si fa clic osu "Transizioni personalizzate" e poi su "Crea transizione".

È da notare che le transizioni personalizzate sono create manipolando "Diapositiva 1" e "Diapositiva 2".

- Diapositiva 1 è la diapositiva si sta "lasciando" e comprende tutti gli oggetti/immagini e ogni animazione che è programmata a essere eseguita nella Diapositiva 1 durante il tempo della transizione.
- Diapositiva 2 è la diapositiva che sta "entrando" e comprende tutti gli oggetti/immagini e ogni animazione che è programmata a essere eseguita nella Diapositiva 2 durante il tempo della transizione.
- Le immagini usate per la Diapositiva 1 e la Diapositiva 2 sono immagini predefinite a rappresentare le diapositive e non le "freali" diapositive.
- Facendo clic su "Play" viene mostrata la transizione personalizzata predefinita.

## Opzioni effetti

Prima di procedere oltre, si fa clic su "Personalizza".

- Aspect Ratio e Modo
  - Si sceglie l'aspect ratio per la transizione personalizzata da un elenco a comparsa.
  - Si sceglie il modo della transizione "Adatta a dia" o il predefinito "Copri schermo".
- Sfondo della transizione
  - Si sceglie un colore pieno.
  - Si sceglie un gradiente.
  - Si sceglie un'immagine di sfondo che sarà inclusa nella transizione personalizzata.
  - Use the Background from the Slide which is set in Slide Options
    - You can choose to Dissolve the Slide 1 background into the Slide 2 background or choose Next or Previous slide background for the Custom Transition Background
- Diapositive
  - Transparent Background of Slides For instances where the Main Images are less than full screen size. Used in conjunction with "Use Background from Slide" the Main Images are then animated independently of the Background.

## Animare la transizione personalizzata

If you choose an Aspect ratio of 16:9 the Editor looks like this (Note that for a 16:9 Aspect Ratio the resolution of the Custom Animation is  $1280 \times 720$ ). The Custom Transitions Editor has the same adjustments as the Objects and Animation Editor.

- You can now create any animation you wish between the Start and Finish points of the Transition.
- You MUST have a Full Screen Slide 1 at the beginning of the Custom Transition

- You MUST have a Full Screen Slide 2 at the end of the Custom Transition
- The default images for Slide 1 and Slide 2 cannot be changed
- The Reset Button will return the Editor to its Default state when pressed

Clicking on Close or the X Button will close the Custom Animations Editor. You are asked if you want to Save it and can specify a location and File Name. The Saved File will be "<Name>.ptef".

From: https://docs.pteavstudio.com/ - **PTE AV Studio** 

Permanent link: https://docs.pteavstudio.com/it-it/9.0/project-options/createtr?rev=1395788332

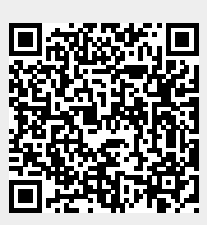

Last update: 2022/12/18 11:20